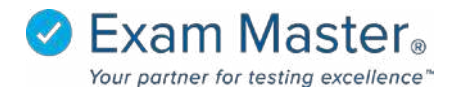

## **Creating and Using Flashcards**

- 1. Click Flashcards
- 2. Enter a name for a flashcard group and click **Save** (for first time flashcard creation; click new group to add multiple flashcard groups)

| <b>⊘Exam master</b> ®    | ■ Flashcards        |             | EMO Tutorial 🔯 Settings 🚽 Eogout |
|--------------------------|---------------------|-------------|----------------------------------|
| OnLine                   | My Flashcard Groups |             | >                                |
| Dashboard<br>Assignments | T NEW GROUP         | Name Cancel |                                  |
| Create Exams<br>My Exams |                     |             |                                  |
| CME Exams<br>My Stats    | Show Debug          |             |                                  |

## 3. Click New Card

| ∕ Exam master® | <b>≡</b> Flashcards |             | EMO Tutorial (영) Settings 🚽 Đ Logout  |
|----------------|---------------------|-------------|---------------------------------------|
| OnLine         | My Flashcard Groups |             | >                                     |
| Tutorials      | + NEW GROUP         | 🖋 New Group | FLASH CARDS + NEW CARD                |
| Dashboard      | 🔁 New Group         |             |                                       |
| Assignments    |                     |             | · · · · · · · · · · · · · · · · · · · |
| Create Exams   |                     |             |                                       |
| My Exams       |                     |             |                                       |
| CME Exams      |                     |             |                                       |

- 4. Add a Title, Front, and Back for flashcard
- 5. Click **Save** when complete or **Delete** to remove flashcard

| <b>⊗Exam master</b> ® | ■ Flashcards        |                                               | EMO Tutorial 🔯 Settings 🚽 Logout |
|-----------------------|---------------------|-----------------------------------------------|----------------------------------|
| OnLine                |                     |                                               |                                  |
| Tutorials             | My Flashcard Groups |                                               | >                                |
|                       | + NEW GROUP         |                                               | ≜ DELETE                         |
| Dashboard             | 🔁 New Group         | Group                                         |                                  |
| Assignments           |                     | New Group                                     | ·                                |
| Create Exams          |                     | Title New Card                                |                                  |
| My Exams              |                     |                                               |                                  |
| CME Exams             |                     | Front B I U S X X Font Family + Font Size + Ω |                                  |
| My Stats              |                     | I am creating                                 |                                  |
| Flashcards            |                     |                                               |                                  |
| Learning Modules      |                     |                                               |                                  |
|                       |                     |                                               |                                  |
|                       |                     | Back B I U S X Font Family V Font Size V 12   |                                  |
|                       |                     | a flashcard                                   |                                  |
|                       |                     |                                               |                                  |
|                       |                     |                                               |                                  |
|                       |                     |                                               |                                  |
|                       |                     | Save Cancel                                   |                                  |

Your new card will appear as seen below

| <b>⊗Exam</b> master₀ | ≡ | Flashcards         |             | EMO Tutorial 🛛 🔅 Se | ettings 🚽 🔁 Logout |
|----------------------|---|--------------------|-------------|---------------------|--------------------|
| OnLine               |   |                    |             |                     |                    |
|                      | М | y Flashcard Groups |             |                     | >                  |
|                      |   |                    |             |                     |                    |
|                      |   | + NEW GROUP        | 🖋 New Group | FLASH CARDS         | + NEW CARD         |
|                      |   | 🗁 New Group        | Now Cord    |                     |                    |
| Assignments          |   |                    | / New Calu  |                     |                    |
|                      |   |                    |             |                     |                    |
|                      |   |                    |             |                     |                    |
| CME Exams            |   |                    |             |                     |                    |

## Accessing the Flashcards

## 1. Click Flashcard

| <b>⊘Exam master</b> ®    | ■ Flashcards        |             | EMO Tutorial 🔅 Settings 🚽 Logout |
|--------------------------|---------------------|-------------|----------------------------------|
| UnLine                   | My Flashcard Groups |             | >                                |
| Tutoriais                | + NEW GROUP         | 🖋 New Group | FLASH CARDS + NEW CARD           |
| Dashboard                | ▷ New Group         | > New Card  |                                  |
| Assignments              | 1                   |             |                                  |
| Create Exams<br>My Exams | 1                   |             |                                  |
| CME Exams                |                     |             |                                  |

2. Click **Reveal Card** to see the back of the card

| ⊗Exam master® | ≡ | Flashcards          |               | EMO Tutorial (핫 Settings - Đ Logout |
|---------------|---|---------------------|---------------|-------------------------------------|
| OnLine        |   |                     |               |                                     |
|               | M | 1y Flashcard Groups |               | *                                   |
| Tutorials     | 6 | + NEW GROUP         | New Group     | Image: Several Card →               |
| Dashboard     |   | 🗁 New Group         |               |                                     |
| Assignments   |   |                     | New Card      |                                     |
| Create Exams  |   |                     |               | FRONT                               |
| My Exams      |   |                     | I am creating |                                     |
| CME Exams     |   |                     |               |                                     |
| My Stats      |   |                     | * CLOSE       |                                     |
| Flashcards    |   |                     |               |                                     |

3. Click the arrow to advance to the next flashcard or click **Close** to exit the flashcard

| ∕                | ≡ Flashcards        |              | EMO Tutorial (ல்) Settings 🚽 上ogout |
|------------------|---------------------|--------------|-------------------------------------|
| OnLine           |                     |              |                                     |
| Tutorials        | My Flashcard Groups |              | >                                   |
|                  | + NEW GROUP         | New Group    |                                     |
| Dashboard        | 🗁 New Group         | New Card     | /                                   |
| Assignments      |                     |              |                                     |
| Create Exams     |                     | lam creating | FRONT                               |
| My Exams         |                     | ran creating |                                     |
| CME Exams        |                     | a flashcard  | BACK                                |
| My Stats         |                     |              |                                     |
| Flashcards       |                     |              |                                     |
| Learning Modules | -                   | * CLOSE      |                                     |